## Managing the Focused Inbox with Microsoft 365

This article describes how to disable or move items from the Focused Inbox.

In **Outlook** select the **View** tab at the top and click the **Show Focused Inbox** icon to turn off the focused option. If the Show Focused Inbox icon is highlighted in grey it is turned on if it is not highlighted it is turned off.

| 🖺 <b>ち</b> 🔾 🔻                          |               |                |                        |                    |                      |            |                 |       |
|-----------------------------------------|---------------|----------------|------------------------|--------------------|----------------------|------------|-----------------|-------|
| File Home S                             | end / Receive | Folder         | View                   | Help               | 🛛 Tell m             | e what     | you want to o   | do    |
| 9 ¢ 6                                   | Show as C     | onversations   | -                      | <                  | F                    | <u>в</u> Б | ate             | Erc   |
| Change View Reset<br>View Settings View | Conversat     | ion Settings * | Foci                   | Show<br>used Inbox | Message<br>Preview * | ► FI       | lag: Start Date | ► Fla |
| Current View                            | Mess          | ages           | Foci                   | used Inbox         |                      |            |                 |       |
| Drag Your Favorite Folders Here <       |               | Search         | Search Current Mailbox |                    |                      | P          | Current Mail    | box - |
| 4 TIMOICT@calichur                      | aradu         | Foci           | used                   | Other              |                      |            | By Date 🗸       | Ŷ     |

If you are using the Microsoft 365 Outlook WebApp click on the Settings icon and turn the slider blue to turn on Focused or white to turn off Focused.

| Ģ                       | Ę∕       | ŝ         | ?       | 4  | Q     | TV        |  |  |  |  |
|-------------------------|----------|-----------|---------|----|-------|-----------|--|--|--|--|
| Settings ×              |          |           |         |    |       |           |  |  |  |  |
| Search Outlook settings |          |           |         |    |       |           |  |  |  |  |
| Th                      | eme      |           |         |    |       | Î         |  |  |  |  |
|                         |          | Office    |         | *  |       | 2         |  |  |  |  |
|                         | *        | ₽ €<br>₽  |         | i. | ti li | 1.        |  |  |  |  |
| Vie                     | ew all   |           |         |    |       |           |  |  |  |  |
| Da                      | ırk mod  | e 🛈       |         |    |       | $\supset$ |  |  |  |  |
| Fo                      | cused li | nbox 🛈    | )       |    |       | D         |  |  |  |  |
| De                      | sktop n  | otificati | ons 🛈   |    |       | $\supset$ |  |  |  |  |
| Di                      | splay de | ensity (  | D       |    |       | Ŧ         |  |  |  |  |
| Vie                     | ew all O | utlook s  | ettings | 53 |       |           |  |  |  |  |
|                         |          |           |         |    |       |           |  |  |  |  |

If you are using the **Focused Inbox** and items are going to **Other** that you would prefer to go to the **Focused**, **right click** on the email in question and select **Move to Focused** or **Always Move to Focused** if you wish for emails from that sender to always go to the Focused Inbox.

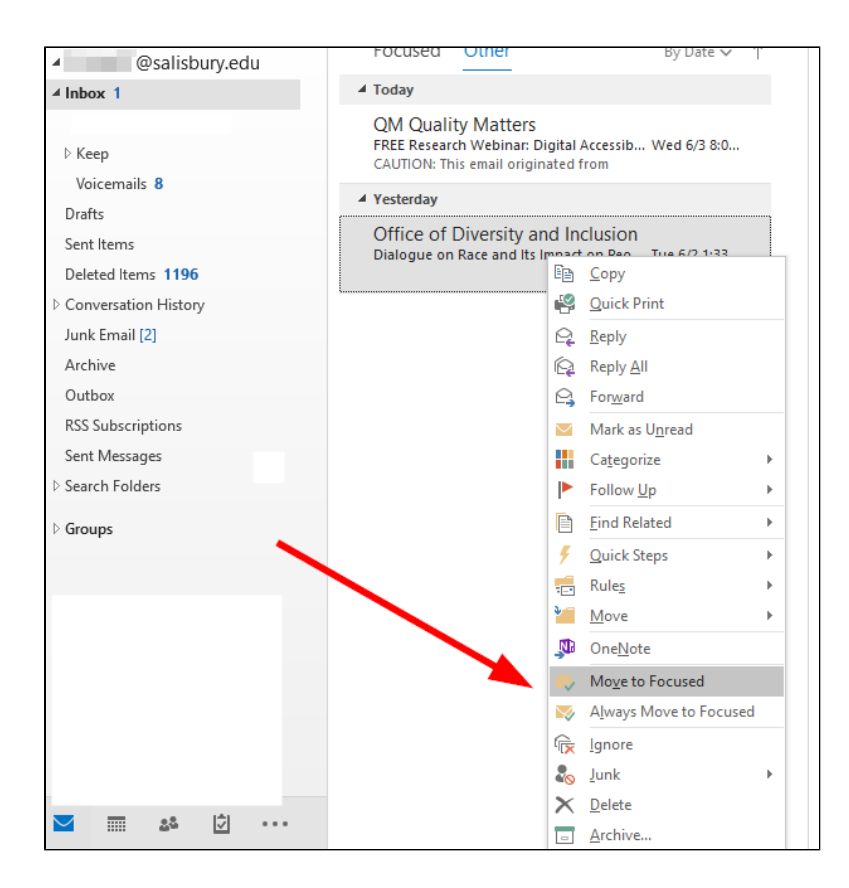